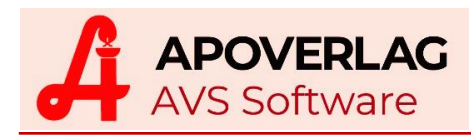

# **AVS-Kontrollinventur**

(10.01.2021)

In Systemen mit Lagerstandsführung kann eine Gesamtinventur als 'Kontrollinventur' durchgeführt werden.

## 1. Vorbereitungen für die Inventur

Führen Sie für alle in der Apotheke bereits eingetroffenen Bestellaufträge die Warenübernahme durch und buchen Sie diese Aufträge dem Warenlager zu.

Bearbeiten Sie den Sammelauftrag und übertragen Sie alle Artikel in die jeweiligen Bestellaufträge (der Sammelauftrag muss leer sein).

Legen Sie unter 'Warenwirtschaft - Inventur - Verwaltung Stichtagsinventuren' eine neue Gesamtinventur an.

| Kennzeichen der n   | euen Inventur | ×                |
|---------------------|---------------|------------------|
| E                   |               |                  |
| Suchbegriff:        | Kontrolliny   | . 2020           |
| Inventur per:       | 27.12.2020    |                  |
| Preise per:         | 31.12.2020    |                  |
| Typ<br>C Teilinvent | ur            | • Gesamtinventur |
|                     |               |                  |

Unter 'Inventur per' geben Sie jenen Tag an, an dem die Inventuraufnahme tatsächlich erfolgt. Bei 'Preise per' tragen Sie jenes Datum ein, mit dem die Bewertung der Inventur erfolgt und welches auch auf der Inventurliste als Inventurdatum ausgedruckt wird. Nach Klick auf den Übernehmen-Button bzw. Betätigung von [F11] erscheint:

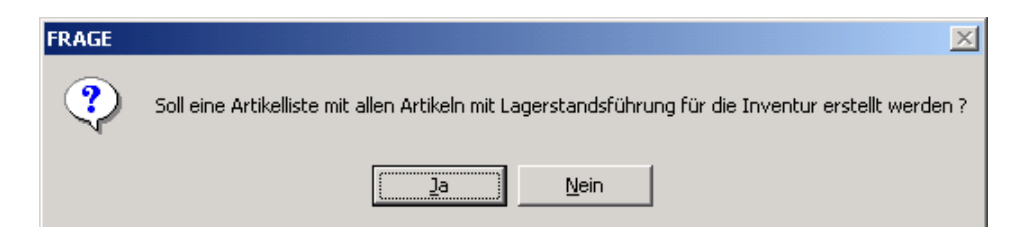

Beantworten Sie diese Frage bei Systemen mit Lagerstandsführung immer mit 'Ja'.

| FRAGE |                                                                                                    |
|-------|----------------------------------------------------------------------------------------------------|
| ?     | Sollen für die Artikelliste auch Besorger und sonstige Artikel mit Lagerstandsführung berücksichtigt werden?<br>Diese Artikel haben in der Regel einen Lagerstand von '0' und sind daher für die Inventur normalerweise nicht relevant. |
|       | <u>l</u> a                                                                                                    |

Beantworten Sie diese Frage wie vorgeschlagen mit 'Nein'.

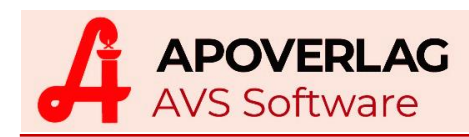

| FRAGE |                                                                                                    |
|-------|----------------------------------------------------------------------------------------------------|
| ?     | Sollen die IST-Werte mit den SOLL-Werten gleichgesetzt werden ?<br>Klicken Sie auf 'Ja', wenn lediglich eine Inventurliste auf Basis der aktuellen Lagerstände erstellt werden soll<br>und die Inventurmengen nicht manuell erfasst werden.<br>Werden hingegen die Inventurmengen tatsächlich manuell ermittelt und erfasst (z.B. für eine 'Kontrollinventur'),<br>antworten Sie mit 'Nein'. |
|       | <u>[</u> ein                                                                                                    |

## Beantworten Sie diese Frage bei Kontrollinventuren immer mit 'Nein'.

Speichern Sie die Inventurstammdaten mit [F10] bzw. dem Speichern-Button.

#### 2. Inventurerfassung

Erfassen Sie die Inventurmengen per Funkscanner mittels Schaltfläche [Artikel Piccolink] oder durch manuelle Eingabe über die Schaltfläche [Artikel].

Abholer für Artikel ohne Lagerstandsführung werden überhaupt nicht berücksichtigt. Abholer (bzw. Kundenreservierungen) für Lagerartikel (bzw. Besorger mit Lagerstandsführung), die bereits zur Abholung bereitliegen, dürfen nicht mitgezählt werden (diese wurden bereits vom Lager abgebucht).

Artikel mit Bestandsführung, für die Abholer erstellt wurden, die noch in Bestellung sind und für die kein Warenzugang erfolgt ist, müssen mit einem negativen Lagerstand erfasst werden (z.B. -2 wenn es 2 offene Abholer gibt, für die noch kein Warenzugang existiert).

| 🗃 Yerwaltung Stichtagsinventuren                                                                                                    |                                                                                             |                                      | _ <u> </u>                                               |
|----------------------------------------------------------------------------------------------------|---------------------------------------------------------------------------------------------|--------------------------------------|----------------------------------------------------------|
|                                                                                                    | . 🔊                                                                                         | Modus: Blättern                      | 🗖 inaktiv                                                |
| Kontrollinv. 2020 Typ<br>C alle C Teilinventur © Gesamtinventur Inventur per:<br>27.12.2020   Status C alle © offen C übertragen C abgeschlossen Preise per:<br>31.12.2020   V neue Artikel bei Erfassung in Liste aufnehmen 31.12.2020 |                                                                                             |                                      | Inventur per:<br>27.12.2020<br>Preise per:<br>31.12.2020 |
| Anzahl: 5.068 Wert: 95.984,22 Σ                                                                                                    | Positionen zeigen<br>© alle C mit Lagerdifferen                                             | z C ohne Lagerstand Ist              | Übertragen                                               |
| 1576334 AAGAARD HALSPAS PROPOLENTUM                                                                                                    | Soll Ist<br>30 ST 3 4,10 2 1                                                                | Bewegung Einw<br>4,10 21.10.2020     | Mengen erfassen –                                        |
| 0565630 AAGAARD PROPOLIS KPS 250MG<br>2035824 ABTEI MAGN KPS 240MG                                                                                                    | 30   ST   3   8,14   1   1     40   ST   3   2,80   2   2                                   | 8,14 30.01.2020<br>5,60 20.12.2020   | Artikel                                                  |
| 1311736 ACC HEX GRAN 200MG 3G BTL<br>1256173 ACCUPRO FTBL 5MG                                                                                                    | 20   ST   1   1,71   1   1     28   ST   1   5,00   1   1     28   ST   1   10.07   0   1   | 1,71 22.12.2020<br>5,00 17.05.2020   | Artikel Piccolink                                        |
| 1276827 ACCUZIDE FTBL FTE<br>1263523 ACECOMB MTE TBL                                                                                                    | 28   ST   1   10,07   0   1     28   ST   1   15,77   3   3     28   ST   1   12,52   1   1 | 47,31 03.01.2020<br>12,52 12.12.2019 | Artikel Automat                                          |
| 1292789 ACECOMB SEMI TBL                                                                                                    | 28 ST 1 7,76 1 1<br>20 ST 1 1252 10 10                                                      | 7,76 12.12.2019                      | Artikel aus Datei                                        |
|                                                                                                    |                                                                                             |                                      | Einwieger                                                |
|                                                                                                    |                                                                                             |                                      |                                                          |

[Einwieger] können - wenn die Inventur auch als Jahresendinventur dient - schon vor der Artikelerfassung eingegeben bzw. über das Funktionen-Menü kopiert werden. Die Lagerbestände eines gegebenenfalls vorhandenen Automaten werden in einer eigenen Teilinventur über [Artikel Automat] ermittelt und mittels Zusatzfunktion 'Inventurmengen kopieren' in die Kontrollinventur importiert.

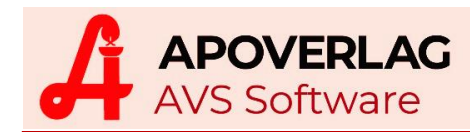

## 3. Übertragen der Inventur

Kontrollieren Sie nach Abschluss der Inventurerfassung stichprobenartig die erfassten IST-Mengen. Achten Sie dabei auch auf Abholer bzw. Kundenreservierungen für Artikel mit Lagerstandsführung (siehe oben).

Klicken Sie anschließend auf [Übertragen]

| FRAGE | ×                                          |
|-------|--------------------------------------------|
| ?     | Soll eine Kontroll-Liste gedruckt werden ? |
|       | <u>]a</u> <u>N</u> ein                     |

Beantworten Sie die Frage mit 'Ja' und erstellen Sie eine Kontroll-Liste. Diese zeigt alle Artikel, bei denen die IST-Menge <= 0 oder >= 100 ist, der AEP 0,00 ist bzw. gestrichene Artikel und Lagerartikel, die nicht in der Inventur enthalten sind.

|                                    | Inventur-Kont                                  | roll-Liste |                                           |       |        |
|------------------------------------|------------------------------------------------|------------|-------------------------------------------|-------|--------|
| Kontrollinv.2020<br>Gesamtinventur |                                                |            | Inventur per: 31.12.2020<br>Status: offen |       |        |
| Artikelgrupp<br>PhZNr.             | e: AASPEZ - Arzneispezialitäten<br>Bezeichnung | Wvz.       | AEP                                       | LStd. | Wer    |
| 0497874                            | ASPIRIN C BRTBL 20ST                           | 1          | 3,72                                      | 120   | 446.40 |
| 0773759                            | HYDERGIN FAS FTBL 4.5MG 30ST                   | 1          | 10.43                                     | 0     | 0.00   |
| S 0638033                          | TRENTAL FTBL 400MG BP5X50 250ST                | 1          | 39,34                                     | 1     | 39,34  |
| 1253677                            | ZYRTEC FTBL 10MG 10ST                          | 1          | 2,58                                      | -1    | -2,58  |
| Summe: 4 Po:                       | sitionen                                       |            |                                           |       | 483,10 |
|                                    | e: BC . Hygiene und Körnernflege               |            |                                           |       |        |
| Artikelgrupp                       | e. De stiffene and notperpriege                |            |                                           | 1.014 | Mort   |
| Artikelgrupp<br>PhZNr.             | Bezeichnung                                    | Wvz.       | AEP                                       | LStd. | Udel.  |

Kontrollieren Sie die Liste am Bildschirm oder drucken Sie diese aus. Danach erscheint:

| FRA | \GE | ×                                                                   |
|-----|-----|---------------------------------------------------------------------|
|     | ?   | Wollen Sie diese Inventur wirklich in das Warenjournal übertragen ? |
|     |     | <u>]a</u>                                                           |

Haben Sie aufgrund der Kontroll-Liste Fehler festgestellt, antworten Sie mit 'Nein' und speichern Sie mit [F10]. Korrekturen von Inventurmengen nehmen Sie nach Eingabe des Artikels über den Detail-Button vor (es erscheint ein kleines Fenster mit den erfassten Mengen), der AEP ist direkt in der Tabelle in der Inventurmaske änderbar. Klicken Sie abschließend wieder auf [Übertragen].

Sind die erfassten Mengen korrekt, klicken Sie auf 'Ja'.

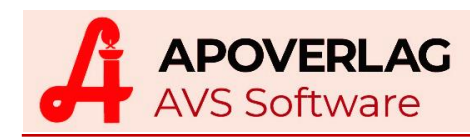

| FRAGE |                                                                                                    |
|-------|----------------------------------------------------------------------------------------------------|
| ?     | Sollen Artikel mit Lagerstandsführung (bzw. Lagerstandsanzeige), bei denen der SOLL-Lagerstand ungleich 0 ist<br>und die im Rahmen der Inventur nicht erfasst worden sind, mit IST-Lagerstand 0 in die Inventur aufgenommen<br>werden?<br>HINWEIS: Wenn anschließend die Lagerkennzeichen gesetzt werden (weil auf Lagerstandsführung umgestellt wird<br>oder weil die vorhandene Kennzeichnung korrigiert werden soll), auf 'Nein' klicken. |
|       | <u>l</u> a <u>N</u> ein                                                                                                    |

Antworten Sie nur dann mit 'Ja', wenn die Lagerkennzeichen beim Übertragen der Inventur **nicht gesetzt** werden (wenn Sie also die folgende Frage mit 'Nein' beantworten).

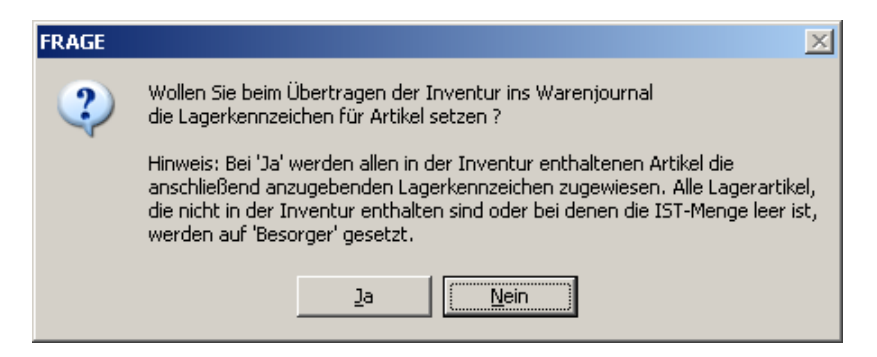

Beantworten Sie diese Frage bei Kontrollinventuren im Allgemeinen mit 'Nein'.

Sollten Sie allerdings vor oder während der Inventur festgestellt haben, dass die Lagerkennzeichen (Lagerartikel/Besorger, Bestellart, Optimierungsmodell) derzeit falsch bzw. unvollständig zugeordnet sind, klicken Sie auf 'Ja' und setzen mit der Anleitung 'Umstellung auf Lagerstandsführung' an der gleichen Stelle (Seite 3 unten) fort. Beachten Sie bitte auch, dass Sie in diesem Fall die vorangehende Frage mit 'Nein' beantworten müssen.

Nach Abschluss der Übertragung wird zur Kontrolle die Anzahl der verarbeiteten Artikel-Positionen angezeigt.

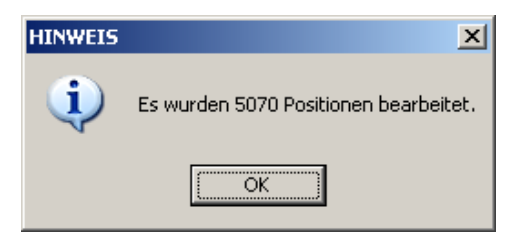

## 4. Kontrolle auf MLB

Führen Sie den Menüpunkt 'Warenwirtschaft - Kontrolle Mindestlagerbestand' durch.

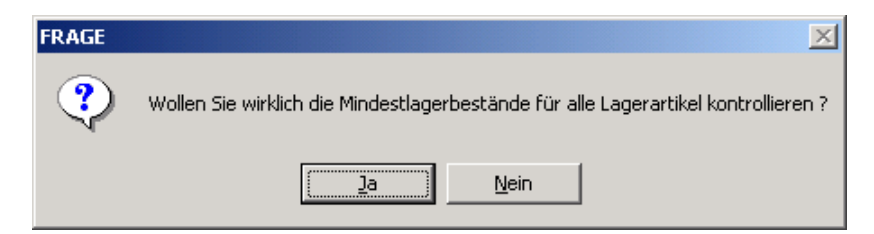

Kontrollieren Sie abschließend, ob Bestellungen im Sammelauftrag ausgelöst worden sind. Enthält der Sammelauftrag Artikel, die eigentlich keine Lagerartikel sein sollen, ändern Sie die Lagerkennzeichen auf 'Besorger' und löschen diese Artikel aus dem Sammelauftrag.